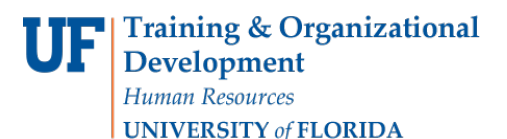

# **VIEW PETITION STATUS**

The following instruction guide walks you through the process of viewing a student's petition status.

## NAVIGATION

Use the following navigation to navigate to ONE.UF in order to download the roster:

- 1. Click Navbar
- 2. Click Main Menu
- 3. Click Student Information System
- 4. Click Records and Enrollment
- 5. Click Petitions
- 6. Click Petitions

### PROCESS

Use the following steps to search for a student and view their petition status.

- 1. Enter the UFID in the Empl ID field
- 2. Click the Search button
- 3. In the Search Results, click the desired UFID

#### The following information displays:

- Student's Name and UFID
- Student's address
- Petition information (date, term, session, type of request, decision, decision date, etc.)
- Decision message (NOTE: this is displayed to the student in ONE.UF.)
- Course Information
- Comments (NOTE: Comments will display to the student unless the Hide Comment checkbox is selected.)

#### Important Tips!

- If a student has petitions for multiple terms, these will display in the search results. If you wish to view previous term petitions, simply click on the appropriate term row in the search results.
- 2. If a student has a petition for more than one course in the same term, those courses will display in the Course Information section.

| Training & Organizational |  |  |  |  |
|---------------------------|--|--|--|--|
| Development               |  |  |  |  |
| Human Resources           |  |  |  |  |
| UNIVERSITY of FLORIDA     |  |  |  |  |

| Student Petitions                                                                                                    |                                |                                |                                |                                       |                                |                |  |  |
|----------------------------------------------------------------------------------------------------|--------------------------------|--------------------------------|--------------------------------|---------------------------------------|--------------------------------|----------------|--|--|
| Student Petition                                                                                                    |                                |                                |                                |                                       |                                |                |  |  |
| Alberta Alligator                                                                                                    |                                | 00000000                       | *                              | Sequence Number                       | 1                              |                |  |  |
| Student Address                                                                                                    |                                |                                |                                |                                       |                                |                |  |  |
| Telephone                                                                                                    | Academic                       | Level Junior                   |                                | Academic Group LAS                    | Liberal Arts and Science       | es             |  |  |
| UF Permanent Address   UF Local Address   Other                                                                                                    |                                |                                |                                |                                       |                                |                |  |  |
| Addrose                                                                                                    |                                |                                | City                           | State                                 | Dostal Code                    |                |  |  |
| Address                                                                                                    |                                |                                | City                           | State                                 | e Postal Cou                   | e              |  |  |
|                                                                                                    |                                |                                |                                |                                       |                                |                |  |  |
| Petition Info                                                                                                    |                                |                                |                                |                                       |                                |                |  |  |
| Administrative                                                                                                    | Senate Student                 |                                |                                |                                       |                                |                |  |  |
| Petition Date 12/18/201                                                                                                    | 3 Term 2138 Fal                | 2013 Sessio                    | n 1 Regular Ac                 | ademic Session Request DROP-<br>MEDIC | Drop Course(s) - Medie         | cal            |  |  |
| Decision APP                                                                                                    | Decision Message MEDI          | Decision Da                    | ate 12/18/2013                 | Effective Date                        |                                |                |  |  |
| Decision Message                                                                                                    |                                |                                |                                |                                       |                                |                |  |  |
| This petition has been approved and no further action is required by the petitioner. Any applicable updates to the academic record will be completed within 3 to 5 business days of the Registrar processing date in the petition comments. Any applicable refunds or fee cancellations can take up to an additional 6 weeks for processing. Please be aware, if you are a finant aid recipient, all or a portion of your refund may be returned to the applicable financial aid programs (federal aid, Bright Futures, etc.) or used to repay UF for federal Title IV aid returned on your behalf. If all or a portion of your tuition and fees were paid by a third party (Florida Prepaid, VA, etc.), money will be returned to that third party. |                                |                                |                                |                                       |                                |                |  |  |
| Course Information                                                                                                    |                                |                                |                                |                                       |                                |                |  |  |
| COURSE: ENC1101<br>Class Nbr                                                                                                    | 2ND<br>COURSE<br>2nd Class Nbr | 3RD<br>COURSE<br>3rd Class Nbr | 4TH<br>COURSE<br>4th Class Nbr | 5TH<br>COURSE<br>5th Class Nbr        | 6TH<br>COURSE<br>6th Class Nbr |                |  |  |
| Comments                                                                                                    |                                |                                |                                |                                       | Find First                     | 🕚 1 of 1 🕑 La: |  |  |
| STATUS TEST TEST                                                                                                    | TEST                           |                                | Hide Comm<br>Created By        | Date and Time 08/                     | 17/18 1:52PM                   |                |  |  |
| Return to Search T Previous in List Next in List Notify                                                                                                    |                                |                                |                                |                                       |                                |                |  |  |

## SAMPLE DECISION MESSAGE IN ONE.UF

This is a sample decision message that students will see in ONE.UF regarding their petition status.

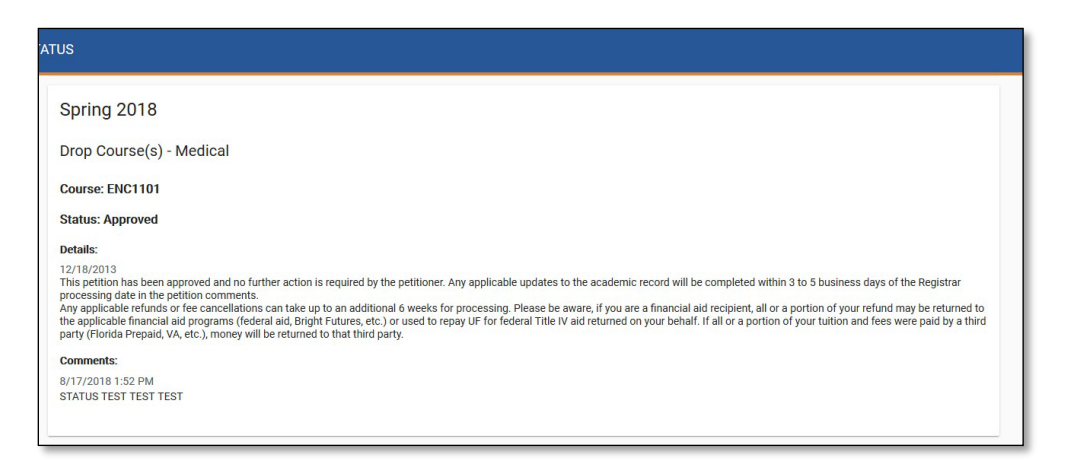

# FOR ADDITIONAL ASSISTANCE

Technical Issues The UF Computing Help Desk 352-392-HELP helpdesk.ufl.edu

Training and Organizational Development UF Human Resources University of Florida, Gainesville, FL 32611